## How to access parent Observer Account on the Canvas Parent App. iOS Mobile Device (iPhone/iPad/iPod Touch)

| Version Details            |                   |
|----------------------------|-------------------|
| Version as at May 31, 2021 | Version 3.5.0     |
| Requirement                | iOS 13.0 or later |

## The images in this guide are shown for a phone display, but unless otherwise noted, tablet displays mirror the same steps.

| Step 1: Go to App Store                                                                                                    | Step 2: Search for the App                                                                                                    |
|----------------------------------------------------------------------------------------------------|----------------------------------------------------------------------------------------------------|
| Open your iOS device and tap the App Store icon.                                                                                                    | In the search field, type "Canvas Parent", then tap the full name when it appears.                                                                                                    |
|                                                                                                    |                                                                                                    |
| App Store                                                                                                    |                                                                                                    |
| Step 3: Select and download the App                                                                                                    | Step 4: Open the App                                                                                                    |
| Click on "Get" (or the cloud symbol depending on your iOS) version .                                                                                                    | When the app has downloaded and installed onto your iOS device, you can access the app                                                                                                    |
| Canvas Parent                                                                                                    | immediately by tapping the Open button.                                                                                                    |
| teducation<br>★★★★☆ 1.52K                                                                                                    | Canvas Parent                                                                                                    |
|                                                                                                    | ★★★★☆ 1.52K                                                                                                    |
| Description         Description         Description <thdescription< th=""> <thdescription< th=""></thdescription<></thdescription<>                                                                                                    | CALERA CALERA CA |
| Assignment Resing Assignment Resing Assignment R | Annual Control         Control         Control         PS           Bit Control         Sector         Control         PS           Bit Control         Sector         Sector         Control         PS           Bit Tris         Sector         Sector         Assignment missing         E           Bit Tris         Sector         Assignment missing         C         C                                                                                                    |
|                                                                                                    | Augument grade before     Augument grade before     Augument grad      |
| Note: iTunes may ask for your iTunes password                                                                                                    | Music Theory ended to a source a                                                                                                    |
| to download the app.                                                                                                    |                                                                                                    |
| Step 5: Click "Find my school".                                                                                                    | Step 6: Find Heathdale                                                                                                    |
|                                                                                                    | Type "Heathdale" in the search box.                                                                                                    |
|                                                                                                    |                                                                                                    |
| Canvas                                                                                                    |                                                                                                    |
| Find my school                                                                                                    | When the College's full name appears in the                                                                                                    |
| We've made a few changes. See what's new.                                                                                                    | search list, tap the name.<br>Heathdale Christian College (Parents and                                                                                                    |
|                                                                                                    |                                                                                                    |

## Step 7: Sign in using your personal email.

Enter your pesonal email address (that has been previously registered as a HCC guest account) and password. You will then have access to view your student's canvas details through the mobile app.

## Support

Please email <a href="mailto:servicedesk@heathdale.vic.edu.au">servicedesk@heathdale.vic.edu.au</a>